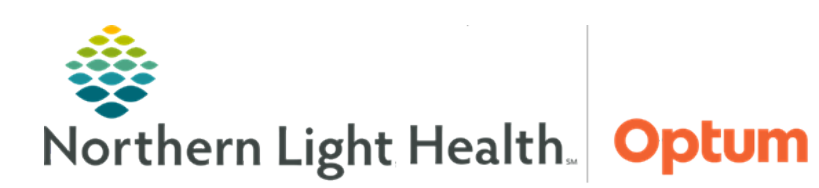

## From the Office of Health Informatics Quick Reference Guide (QRG) Document an ED Assessment April 23, 2025

# This Quick Reference Guide (QRG) demonstrates documenting an ED assessment in Oracle Health (Cerner) Millennium – FirstNet.

#### Common Buttons & Icons

| 1         | Activities icon          |
|-----------|--------------------------|
|           | Document icon            |
| Ţ         | Review and Not Done icon |
| 1         | Sign icon                |
| a Refresh | Refresh button           |

### **Review Patient Activities**

- > From the ED LaunchPoint screen:
- **<u>STEP 1</u>**: Click the **Activities** icon in the patient row. The patient Activities tab displays.
- **<u>STEP 2</u>**: Review the activities for the patient.

#### **Document an Assessment**

- From the patient Activities tab:
- **<u>STEP 1</u>**: Click the **Document** icon next to the assessment activity.
- **<u>STEP 2</u>**: Click the **Document** button. The patient's chart opens to the iView and I&O.
- **<u>STEP 3</u>**: Click the **Current Time** cell for the assessment.
- **<u>STEP 4</u>**: Document all the fields as appropriate for the patient.
- **<u>NOTE</u>**: Use the Tab key to proceed to the next cell.
- **<u>STEP 5</u>**: Click the **Sign** icon. Then, close the patient's chart to return to ED LaunchPoint.
- **<u>STEP 6</u>**: Click the **Refresh** button in the Activities tab to confirm all activities are complete.
- **<u>STEP 7</u>**: Click **Close** once all activities are documented.

For questions regarding process and/or policies, please contact your unit's Clinical Educator or Health Informaticist. For any other questions please contact the Customer Support Center at: 207-973-7728 or 1-888-827-7728.